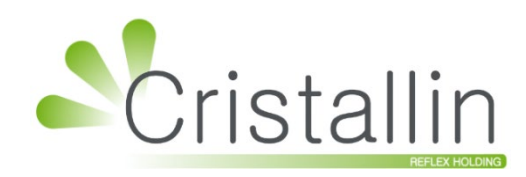

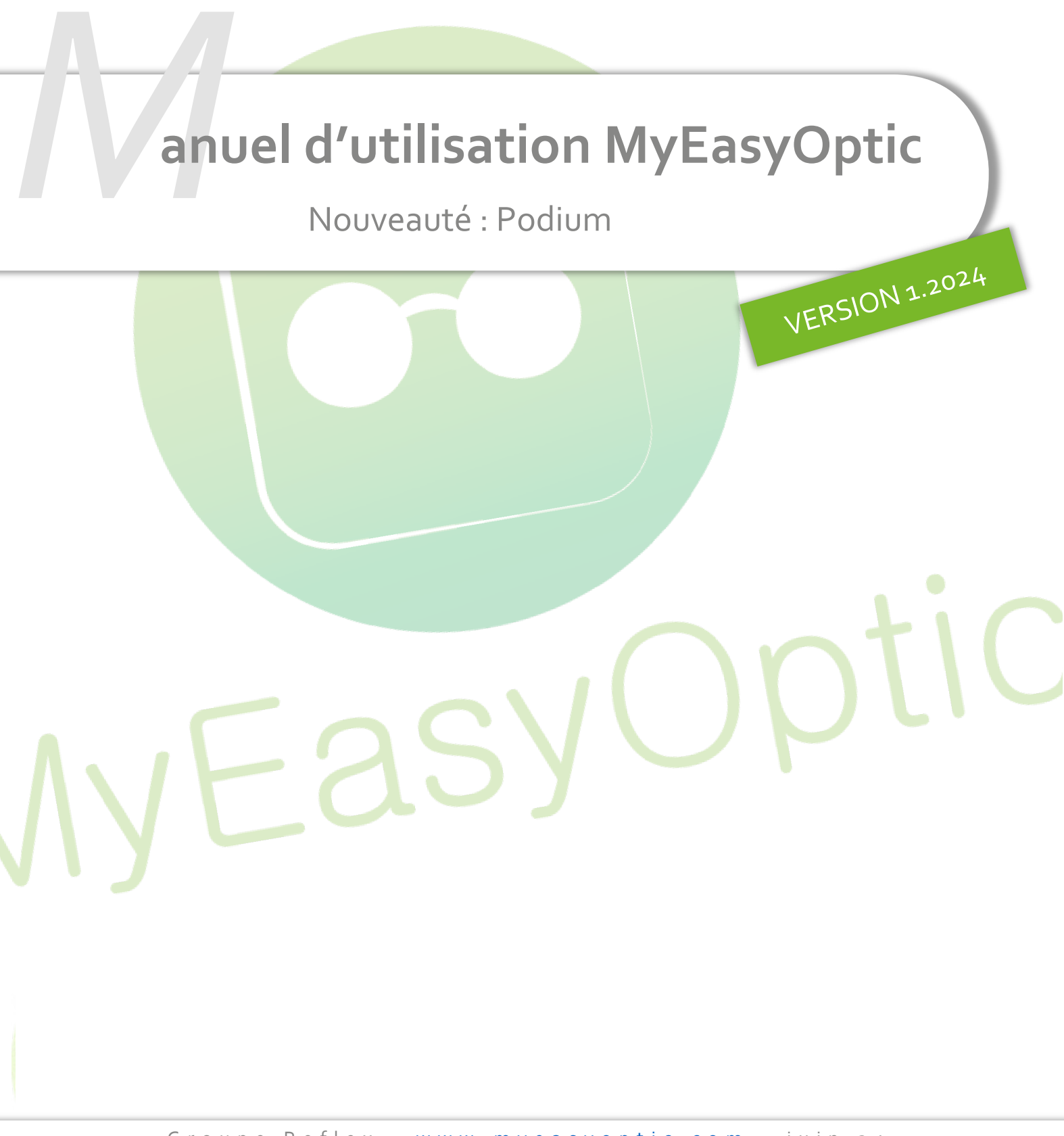

Groupe Reflex - www.myeasyoptic.com - juin 24

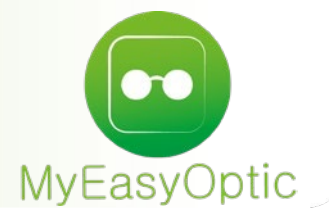

Manuel d'utilisation : Podium

SOMMAIRE

- I. Paramétrage
- II. Appel Podium

3 4 Podium est un outil d'assistance au choix de verre d'Essilor, permettant de faciliter le choix des verres de la première paire (A ou B), et de la seconde paire.

L'outil est accessible en devis uniquement.

## I. <u>Paramétrage</u>

Pour l'activation de Podium, avec un compte administrateur, allez dans Paramètres > Interfaces > Podium puis, cochez la case « Activation de l'envoi/réception de données Podium ».

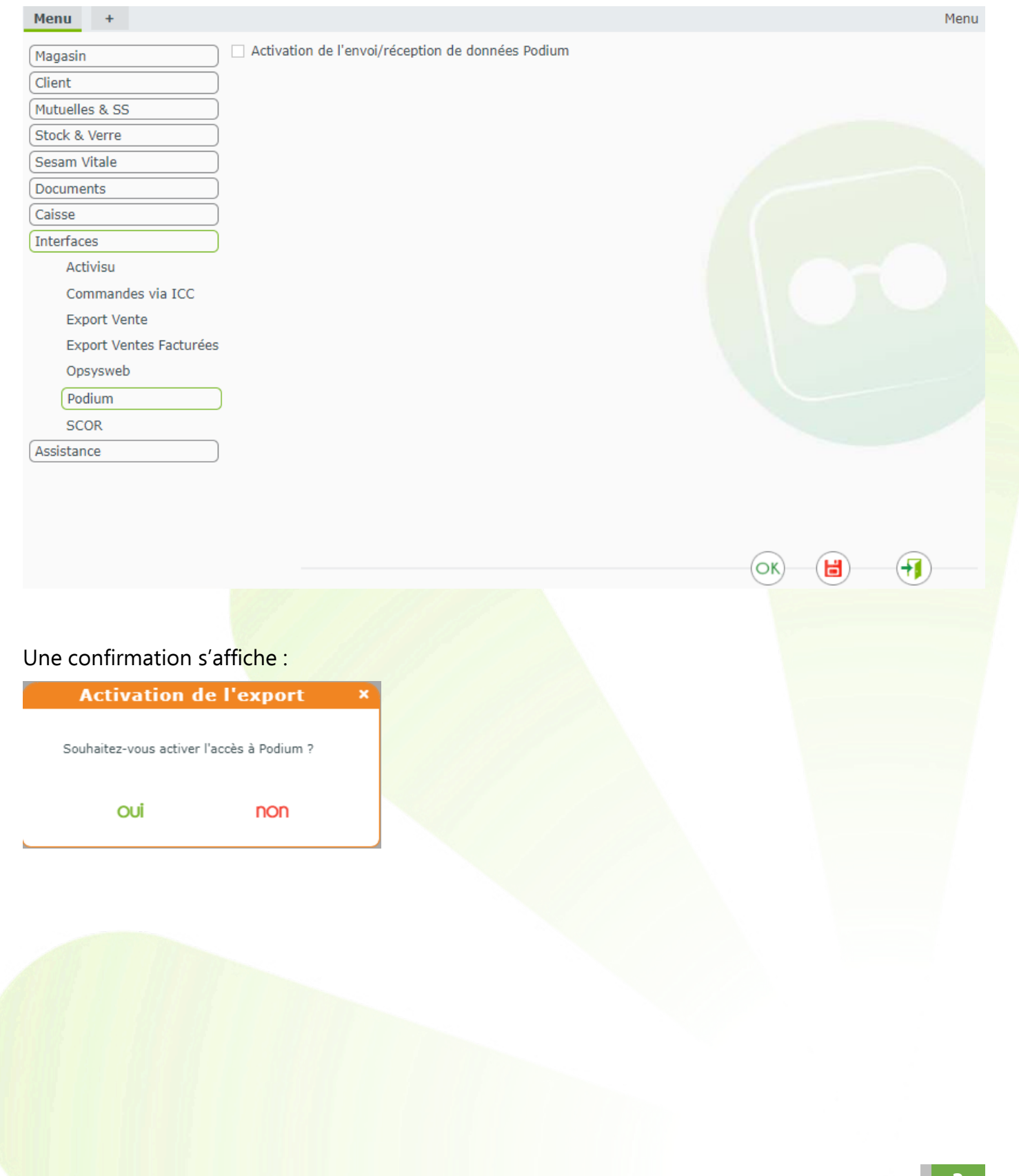

Si vous répondez <u>Oui</u>, vous pourrez choisir le prix affiché dans Podium :

| Menu +                                        |                                              |                                 | Men                    |
|-----------------------------------------------|----------------------------------------------|---------------------------------|------------------------|
| Magasin                                       | Activation de l'envoi/réception de donnée    | es Podium                       |                        |
| Client                                        | Choix du prix à afficher dans Podium : Podiu | im 🔽                            |                        |
| Mutuelles & SS                                | Podi                                         | um                              |                        |
| Stock & Verre                                 |                                              |                                 |                        |
| Sesam Vitale                                  |                                              |                                 |                        |
| Documents                                     |                                              |                                 |                        |
| Caisse                                        |                                              |                                 |                        |
| Interfaces                                    |                                              |                                 |                        |
| Activisu                                      | ,                                            |                                 |                        |
| Commandes via ICC                             |                                              |                                 |                        |
| Export Vente                                  |                                              |                                 |                        |
| Export Ventes Facturées                       | 5                                            |                                 |                        |
| Opsysweb                                      |                                              |                                 |                        |
| Podium                                        | 1                                            |                                 |                        |
| SCOR                                          |                                              |                                 |                        |
| Assistance                                    | )                                            |                                 |                        |
| our enregistrer, clic<br>. <u>Appel Podiu</u> | quez sur 🔍 ou 🗟 .                            |                                 |                        |
| Podium est activé                             | et qu'un devis est en cours, le              | bouton 📫 permet d'accéd         | er à Podium :          |
| Eil Droit                                     | $\Theta$                                     | 🎾 Œil Gauche                    | E                      |
| Sph. 🗘 Cyl. 🗘 Axe 🗘                           | Add. 🗘 Ac. 🗘 Ø1 Ø2 Four. Typ 🚥 🛝             | Sph. 🗘 Cyl. 🗘 Axe 🗘 Add. 🗘      | Ac. 🗘 Ø1 Ø2 Four. Турі |
| 🔾 🕂 Libellé Verre Œil Droit                   | PV Verre                                     | PODIUM Libellé Verre Œil Gauche | PV Verre               |
| uppléments                                    | ( 1/0 )                                      | Suppléments                     | ( 1/0 🕞                |
| (Aucun sup)                                   | plément sélectionné)                         | (Aucun supplément               | sélectionné)           |
| (Aucun sup)                                   | plément sélectionné)                         | (Aucun supplément               | sélectionné)           |

Pendant l'attente du retour de Podium, une fenêtre s'affiche :

| Équipement nº32258        | vendu par              | Sophie B                                                                                                    |                                                                                 |                       | ÷           | •           | 0     | 1/1  | 0                     |
|---------------------------|------------------------|----------------------------------------------------------------------------------------------------|---------------------------------------------------------------------------------|-----------------------|-------------|-------------|-------|------|-----------------------|
| Type Équipement           | Écarts & Hauteurs      | Suivi & Traçabilité                                                                                           |                                                                                 | Observations          | ;           |             |       |      | 2                     |
| NO - Nouvelle Ordonnanc   | VL OD VL OG            | Monture : Non command                                                                                         | lée                                                                             |                       |             |             |       |      |                       |
| VL - Vision de loin       | VP OD VI               | Po                                                                                                    | dium                                                                            |                       |             |             |       |      |                       |
|                           | H. OD H<br>clie<br>ide | dium vous aide à proposer le<br>ent, dans le cas d'un <b>devis c</b><br>e <b>ntiques</b> , avec ou sans offre | es verres les plus adapté<br>c <b>lassique</b> disposant de 2<br>e commerciale. | s à votre<br>2 verres |             |             |       |      |                       |
| Monture                   | Att                    | ention, si des verres ont été<br>terface Podium, ils seront éc                                                | saisis avant le lanceme<br>rasés par le retour.                                 | nt de                 |             |             |       |      | Θ                     |
| Réf M                     | odèle                  |                                                                                                    |                                                                                 |                       | ;           | Cal. Nez Ty | pe    | PVN  | 1onture               |
| Œil Droit                 |                        | •                                                                                                    | •                                                                               |                       |             |             |       |      | $\overline{\bigcirc}$ |
| Sph. 🗘 Cyl. 🗘 Ax          | e 🗘 Add. 🗘 A           | •                                                                                                    | •                                                                               |                       | Add. 🗘      | Ac. 🗘 Ø1 Ø  | 2 Fou | r. 1 | Турк                  |
| 🔍 🕂 Libellé Verre Œil Dro | Dit Ve                 | euillez fermer cette fenêtre u<br>fe                                                                          | ne fois avoir terminé avo<br>RIMER                                              | ec Podium.            | he          |             |       | PV   | Verre                 |
| Suppléments               |                        | () 1/0 ()                                                                                                    | Suppléments                                                                     |                       |             |             |       | 1    | /0 🕞                  |
| (Aucun                    | supplément sélection   | né)                                                                                                    |                                                                                 | (Aucun su             | ipplément s | électionné) |       |      |                       |

Podium est lancé dans un autre onglet qui s'affiche automatiquement.

Au 1<sup>er</sup> lancement de la journée, les identifications de connexion sont à renseigner :

| <b>essilor</b>                                                        |
|-----------------------------------------------------------------------|
| Se connecter<br>Nom d'utilisateur<br> <br>Mot de passe                |
| Se souvenir de moi  Se connecter  Besoin d'aide pour vous connecter ? |

Voici le déroulé de la saisie des informations et des verres pour la 1<sup>ère</sup> paire :

- Veuillez saisir les corrections si elles n'ont pas été saisies puis récupérées de MyEasyOptic
- Sélectionnez le réseau d'affiliation afin d'activer les différents onglets et boutons

|       |                                                                           | Nouvelle Prescription                                                                                                    | listorique                                                                                                    |                                                                                                    | Administration                                                                                                    | • S.I.E.F MR DANIEL P. |
|-------|---------------------------------------------------------------------------|----------------------------------------------------------------------------------------------------|----------------------------------------------------------------------------------------------------|----------------------------------------------------------------------------------------------------|----------------------------------------------------------------------------------------------------|------------------------|
|       | Prescription                                                              | n Diagnostic visuel S                                                                                                    | Solution visuelle Podium 1re                                                                                                    | paire Podium 2e paire                                                                                                    | Panier (0)                                                                                                    |                        |
|       | 1. Prescriptio                                                            | on porteur Saisie as:                                                                                                    | sistée Base S2CO Base S2COAd                                                                                                    | d2 2. Monture(s)                                                                                                    |                                                                                                    |                        |
|       |                                                                           | Sphère <sup>1</sup> Cylindre <sup>1</sup> As                                                                                                    | ke Addition 1                                                                                                    | Type de monture p                                                                                                    | rincipale                                                                                                    |                        |
|       | ۰ OD                                                                      | +1,00 +2,00                                                                                                    | 45° Addition                                                                                                    | Cerclée Plastiqu                                                                                                    | ue 🗸                                                                                                    |                        |
|       | ● OG                                                                      | +1,00 +2,00                                                                                                    | 45° Addition                                                                                                    | Valeur monture     principale                                                                                                    | Valeur monture(s)<br>complémentaire(s)                                                                                                    |                        |
|       |                                                                           |                                                                                                    |                                                                                                    | Facultatif                                                                                                    | Facultatif                                                                                                    |                        |
|       | 3. Réseau d'                                                              | affiliation                                                                                                    |                                                                                                    |                                                                                                    |                                                                                                    |                        |
|       | PODIUMPE                                                                  | RS0 20230222_1200 PODIUMP                                                                                                    | PERSO 20220503_1233                                                                                                    | KALIXIA RAY-BAN <sup>®</sup> AU                                                                                                    | THENTIC                                                                                                    |                        |
|       | Réinitialiser la                                                          | prescription                                                                                                    |                                                                                                    |                                                                                                    |                                                                                                    |                        |
|       |                                                                           | RACONTER VOTRE JOURNÉE                                                                                                    | SOLUTION VISUELLE                                                                                                    | NI PODIUM 1RE PAIRE                                                                                                    | NI PODIUM 2E PAIRE                                                                                                    |                        |
|       |                                                                           |                                                                                                    |                                                                                                    |                                                                                                    |                                                                                                    |                        |
| UM    | S.I.E.F MR DANIEL PARIS 🗸                                                 | Nouvelle Prescription H                                                                                                    | listorique                                                                                                    |                                                                                                    | Administration                                                                                                    | S.I.E.F MR DANIEL P    |
| UM .  | SLEF MR DANIEL PARIS V<br>Prescription                                    | Nouvelle Prescription H                                                                                                    | listorique<br>Solution visuelle <b>Podium 1re</b><br>gauche Podiun                                                                                                    | paire Podium 2e paire                                                                                                    | Administration Panier (0) Panier A                                                                                                    | O SLEF MR DANIEL P     |
| IUM   | SLEF MR DANIEL PARIS V<br>Prescription<br>@ CEil droit +                  | Nouvelle Prescription H                                                                                                    | listorique<br>Solution visuelle <b>Podium 1re</b><br>gauche Podiun                                                                                                    | paire Podium 2e paire n : PodiumPerso 20230222_1200 Essilor Advans COMPRENDRE CE VERRE                                                                                                    | Administration Panier (0) Panier A                                                                                                    | O SLEF MR DANIEL P     |
| IUM   | SLEF MR DANIEL PARIS V<br>Prescription<br>© Œil droit 💽                   | Nouvelle Prescription H<br>Diagnostic visuel S<br>100 +200 45° - © Œil g                                                                                                    | istorique<br>Solution visuelle Podium 1re<br>gauche Podium                                                                                                    | paire       Podium 2e paire         n : PodiumPerso 20230222_1200         Essilor Advans         COMPRENDRE CE VERRE ()         Vision Haute Résolution, perception                                                                                                    | Administration Panier (0) Panier A                                                                                                    | 0 SLEF MR DANIEL P     |
| IUM . | S.LEF MR DANIEL PARIS V<br>Prescription                                   | Nouvelle Prescription H<br>Diagnostic visuel 25<br>100 +2.00 45° - © Œil ş<br>Eyezen Kids I<br>Verre adapté aux besoins<br>spécifiques de l'enfant pour une                                                                                                    | istorique<br>Solution visuelle Podium 1re<br>gauche Podium<br>© Essilor Junior I<br>Une vision nette et précise avec<br>un verre adapté à la taille des                                                                                        | Paire Podium 2e paire n : PodiumPerso 20230222_1200 Essilor Advans COMPRENDRE CE VERRE Vision Haute Résolution, perceptior détails et des contrastes optimisée                                                                                                    | Administration Panier (0) Panier A                                                                                                    | O SLEF MR DANIEL P     |
| IUM   | SLEF MR DANIEL PARIS V<br>Prescription<br>© Œil droit (+                  | Nouvelle Prescription H<br>Diagnostic visuel S<br>Nouvelle Prescription H<br>Secondaria Strategie Strategie Strateg | istorique<br>Solution visuelle Podium 1re<br>gauche Podium<br>© Essilor Junior I<br>Une vision nette et précise avec<br>un verre adapté à la taille des<br>montures enf                                                                        | paire       Podium 2e paire         n : PodiumPerso 20230222_1200         Essilor Advans         COMPRENDRE CE VERRE         Vision Haute Résolution, perceptior détails et des contrastes optimisée         Orma Eye Protect System (2)                                                                                                    | Administration  Panier (0) Panier A  n des                                                                                                    | O SLEF MR DANIEL P     |
| UM    | SLEF MR DANIEL PARIS V<br>Prescription<br>© CEil droit +                  | Nouvelle Prescription       H         n       Diagnostic visuel       S         1.00       +2.00       45°       -       • Eil g         Eyezen Kids       •       •       •       •         Verre adapté aux besoins spécifiques de l'enfant pour une vision optimale       •       •       •       •         Orma Eye Protect System Crizal Sapphire HR       •       •       •       •       •                                                                                                    | istorique<br>Solution visuelle Podium 1re<br>gauche Podium<br>O Essilor Junior I<br>Une vision nette et précise avec<br>un verre adapté à la taille des<br>montures enf<br>Airwear<br>Crizal Kids UV                                           | paire       Podium 2e paire         n : PodiumPerso 20230222_1200         Essilor Advans         COMPRENDRE CE VERRE ()         Vision Haute Résolution, perceptior détails et des contrastes optimisée         Orma Eye Protect System (2         Crizal Easy Pro (200,00 €)         Dencel                                                                                           | Administration  Panier (0) Panier A  n des                                                                                                    | 0 SLEFMR DANIELP       |
| IUM   | SLEF MR DANIEL PARIS V<br>Prescription<br>© Œil droit (*                  | Nouvelle Prescription       H         n       Diagnostic visuel       S         100       +2.00       45°       •       • Eil g         Eyezen Kids       •       •       • Eil g         Verre adapté aux besoins<br>spécifiques de l'enfant pour une<br>vision optimale       •       •       •         Orma Eye Protect System<br>Crizal Sapphire HR       •       •       •       •         214,00 € le verre       •       •       •       •       •                                                                                                    | istorique<br>Solution visuelle Podium 1re<br>gauche Podium<br>© Essilor Junior ■<br>Une vision nette et précise avec<br>un verre adapté à la taille des<br>montures enf<br>Airwear<br>Crizal Kids UV<br>200,00 € le verre                      | paire Podium 2e paire n : PodiumPerso 20230222_1200 Essilor Advans COMPRENDRE CE VERRE ○ Vision Haute Résolution, perceptior détails et des contrastes optimisée Orma Eye Protect System (2 Crizal Easy Pro (200,00 €) □ Precal. +28 200,00 € le                                                                                                    | Administration   Panier (0)   Panier A     Panier A     a des     a des     a des     a dos     a dos <td>O SLEF MR DANIEL P</td>                                                                                     | O SLEF MR DANIEL P     |
| IUM   | SLEF MR DANIEL PARIS V<br>Prescription<br>© Œil droit (*                  | Nouvelle Prescription       H         Diagnostic visuel       S         100       +2.00       45*       -       • Eil §         Eyezen Kids I       • Eil §         Verre adapté aux besoins<br>spécifiques de l'enfant pour une<br>vision optimale       •       •         Orma Eye Protect System<br>Crizal Saphire HR<br>2 14,00 € le verre       •       •                                                                                                    | Iistorique<br>Solution visuelle Podium 1re<br>gauche Podium<br>© Essilor Junior □<br>Une vision nette et précise avec<br>un verre adapté à la taille des<br>montures enf<br>Airwear<br>Crizal Kids UV<br>200,00 € le verre                     | paire Podium 2e paire  a: PodiumPerso 20230222_1200  Essilor Advans COMPRENDRE CE VERRE ○  Vision Haute Résolution, perceptior détails et des contrastes optimisée  Orma Eye Protect System (2  Crizal Easy Pro (200,00 €)  Precal. +28 200,00 € le                                                                                                    | Administration Panier (0) Panier A  o Panier A  solution                                                                                                    | O SLEF MR DANIEL P     |
| IUM   | SLEF MR DANIEL PARIS V<br>Prescription<br>© Œil droit (*                  | Nouvelle Prescription       H         Diagnostic visuel       S         100       +2.00       45°       •       •       Eif g         Eyezen Kids I         Verre adapté aux besoins<br>spécifiques de l'enfant pour une<br>vision optimale         Orma Eye Protect System<br>Crizal Sapphire HR       214,00 € le verre         Avec Transitiçóns       Avec Transitijóns                                                                                                    | istorique<br>Solution visuelle Podium 1re<br>gauche Podium<br>O Essilor Junior ■<br>Une vision nette et précise avec<br>un verre adapté à la taille des<br>montures enf<br>Airwear<br>Crizal Kids UV<br>200,00 € le verre<br>Sans Transitions  | paire Podium 2e paire n : PodiumPerso 20230222_1200 Essilor Advans COMPRENDRE CE VERRE ○ Vision Haute Résolution, perceptior détails et des contrastes optimisée Orma Eye Protect System (2 Crizal Easy Pro (200,00 €) O Precal. +26 200,00 € le Sans Transitions                                                                                                    | Administration  Panier (0) Panier A  o es  s  verre verre                                                                                                    | O SLEF MR DANIEL P     |
| IUM   | SLEF MR DANIEL PARIS V<br>Prescription<br>© Œil droit (*                  | Nouvelle Prescription       H         Diagnostic visuel       S         100       +2.00       45"       -       • Eil §         Eyezen Kids I         Verre adapté aux besoins<br>spécifiques de l'enfant pour une<br>vision optimale         Orma Eye Protect System<br>Crizal Saphire HR<br>214,00 € le verre         Avec Transitiçons                                                                                                    | istorique<br>Solution visuelle Podium 1re<br>gauche Podium<br>C Essilor Junior 1<br>Une vision nette et précise avec<br>un verre adapté à la taille des<br>montures enf<br>Airwear<br>Crizal Kids UV<br>200,00 € le verre<br>Sans Transitions  | paire       Podium 2e paire         n : PodiumPerso 20230222_1200         Essilor Advans         COMPRENDRE CE VERRE         Orma Eye Protect System (2)         Orma Eye Protect System (2)         Crizal Easy Pro (200,00 €)         Precal.       +28         200,00 € le         Sans Transitions                                                                                 | Administration  Panier (0)  Panier A  adds  adds  verre adds adds adds adds adds adds adds add                                                                                                    | O SLEF MR DANIEL P     |
|       | SLEF MR DANIEL PARIS ↓<br>Prescription<br>● Œil droit •                   | Nouvelle Prescription       H         Diagnostic visuel       S         100       +2.00       45°       • Eil g         100       +2.00       45°       • Eil g         Verre adapté aux besoins<br>spécifiques de l'enfant pour une<br>vision optimale         Orma Eye Protect System<br>Crizal Sapphire HR       214,00 € le verre         Avec Transitions:       Image: Colspan="2">Mage: Colspan="2">Mage: Colspan="2">Mage: Colspan="2">Mage: Colspan="2">Mage: Colspan="2">Colspan="2">Colspan="2">Mage: Colspan="2">Colspan="2">Colspan="2">Colspan="2">Colspan="2">Colspan="2">Colspan="2">Colspan="2">Colspan="2">Colspan="2">Colspan="2">Colspan="2">Colspan="2">Colspan="2">Colspan="2"Colspan="2"C                                                                                                    | Iistorique<br>Solution visuelle Podium 1re<br>gauche Podium<br>C Essilor Junior ■<br>Une vision nette et précise avec<br>un verre adapté à la taille des<br>montures enf<br>Airwear<br>Crizal Kids UV<br>200,00 € le verre<br>Sans Transitions | paire       Podium 2e paire         n: PodiumPerso 20230222_1200         Essilor Advans         COMPRENDRE CE VERRE ()         Vision Haute Résolution, perception détails et des contrastes optimisée         Orma Eye Protect System (2)         Crizal Easy Pro (200,00 €)         Precal.       +28         200,00 € le         Sans Transitions         ()       CHOISIR LE VERRE | Administration   Panier (0)   Panier A     Panier A     a des     a des <td>O SJEF MR DANIEL P</td>                                                                                     | O SJEF MR DANIEL P     |
|       | SLEF MR DANIEL PARIS ↓<br>Prescription<br>● Œil droit ←<br>Solution visue | Nouvelle Prescription       H         Diagnostic visuel       S         100       +2.00       45°       • Eil g         Loo       +2.00       45°       • Eil g         Verre adapté aux besoins<br>spécifiques de l'enfant pour une<br>vision optimale       • Eil g         Orma Eye Protect System<br>Crizal Sapphire HR       214,00 € le verre         Avec Transitiçúns       Ille                                                                                                    | Iistorique<br>Solution visuelle Podium 1re<br>gauche Podium<br>C Essilor Junior ■<br>Une vision nette et précise avec<br>un verre adapté à la taille des<br>montures enf<br>Airwear<br>Crizal Kids UV<br>200,00 € le verre<br>Sans Transitions | paire Podium 2e paire<br>n : PodiumPerso 20230222_1200<br>Essilor Advans<br>COMPRENDRE CE VERRE ()<br>Vision Haute Résolution, perception<br>détails et des contrastes optimisée<br>Orma Eye Protect System (2<br>Crizal Easy Pro (200,00 €)<br>□ Precal. +28<br>200,00 € le<br>Sans Transitions<br>() CHOISIR LE VERRE                                                                | Administration   Panier (0)   Panier A     Panier A     Panier A     Panier A     Autor Panier A     Panier A     Panier B     Panier B     Panier B     Panier B     Panier B     Panier B     Panier B     Panier B     Panier B     Panier B < | O SLEF MR DANIEL P     |

## Cliquez sur un des boutons suite à l'affichage de l'écran suivant:

| Personnalisation des verres          |                              |                   |                                 |  |
|--------------------------------------|------------------------------|-------------------|---------------------------------|--|
| Veuillez affiner les produits à ajou | ter au panier.               |                   |                                 |  |
| Annuler l'ajout                      | Ajouter et accéder au panier | Ajouter au panier | Ajouter et passer à la 2e paire |  |

Une fois la première paire validée, la 2<sup>ème</sup> paire peut être saisie :

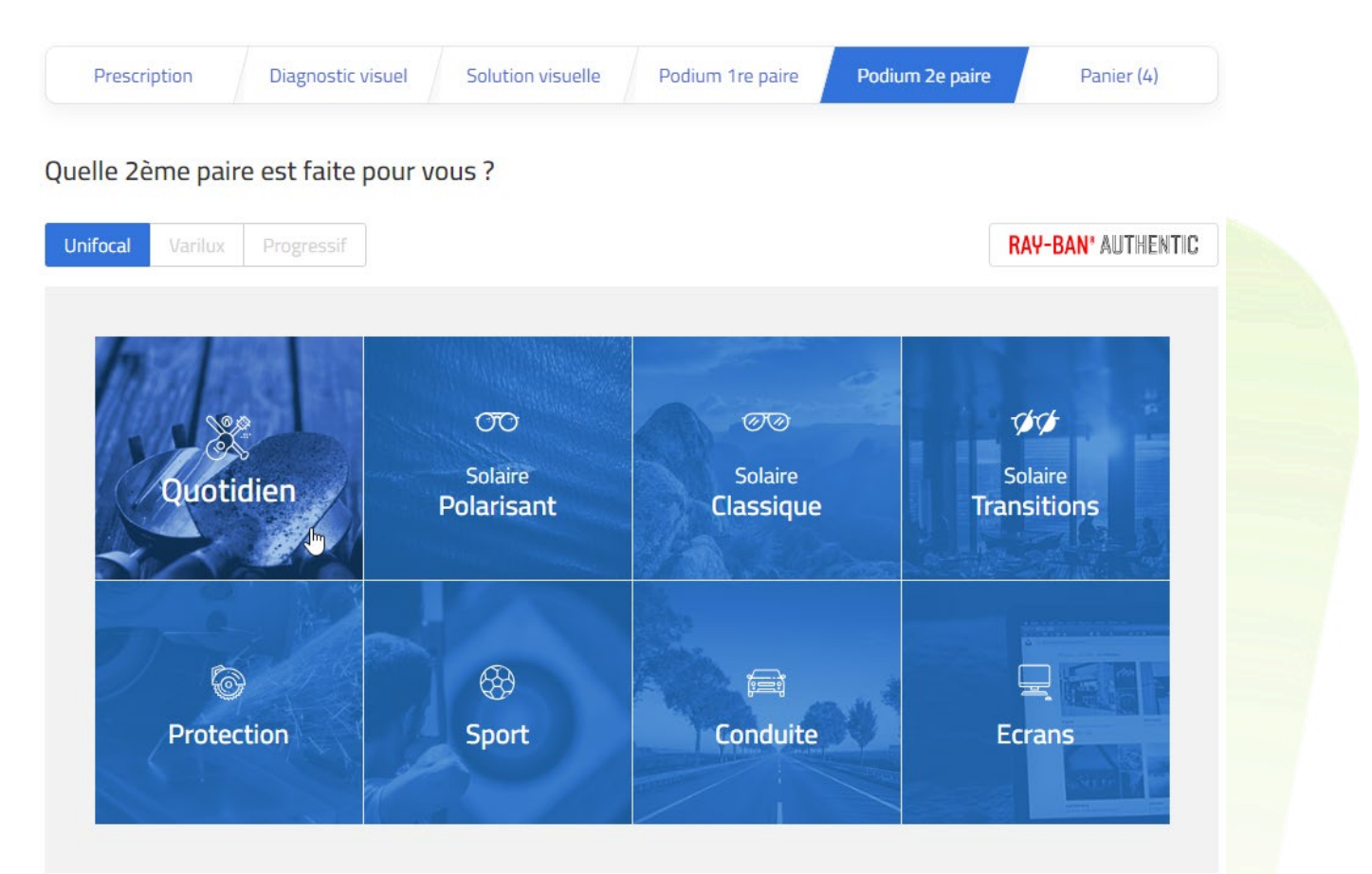

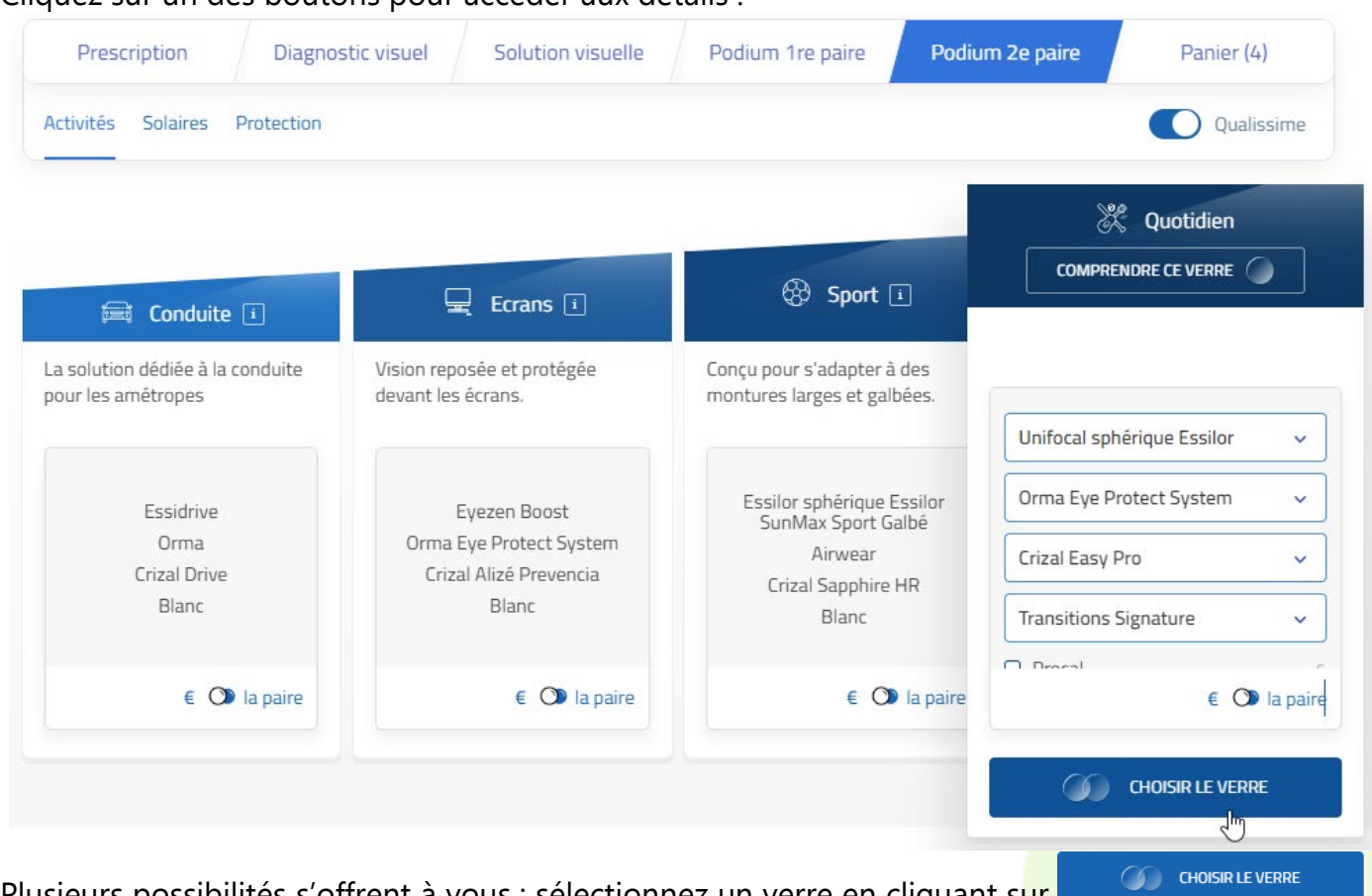

Plusieurs possibilités s'offrent à vous : sélectionnez un verre en cliquant sur une personnalisation des verres peut vous être demandée.

Cliquez sur un des boutons suite à l'affichage de l'écran suivant:

| Personnalisation des verres                                                                   | 8                                              |
|-----------------------------------------------------------------------------------------------|------------------------------------------------|
| Veuillez affiner les produits à ajouter au panier.<br>Verre Unifocal sphérique Essilor ( €) → |                                                |
| Annuler l'ajout                                                                               | Ajouter au panier Ajouter et accéder au panier |

## Cliquez sur un des boutons pour accéder aux détails :

#### Une fois la saisie terminée, un récapitulatif de la commande s'affiche : Diagnostic visuel Solution visuelle Podium 1re paire Podium 2e paire Panier (6) Prescription Récapitulatif de la commande Annuler cette commande 1. Informations porteur Référence porteur Réseau SPH CYL AXE ADD PodiumPerso 20230222\_1200 OD: +1.00 +2.00 45° SUPER Mario OG : +1.00 +2.00 45° 2. Monture(s) Valeur monture(s) complémentaire(s) Type de monture principale Valeur monture principale Cerclée Plastique 🗸 3. Panier OFFRE 1 RE PAIRE ŵ OD: Essilor Advans, Orma Eye Protect System, Crizal Easy Pro 200,00 € EDI NOM ● OG: Essilor Advans, Orma Eye Protect System, Crizal Easy Pro 200,00 € EDI NOM Total : 400,00 € OFFRE 1 RE PAIRE Ŵ OD: Essilor Advans, Orma Eye Protect System, Crizal Easy Pro 200,00 € EDI NOM NOM OG: Essilor Advans, Orma Eye Protect System, Crizal Easy Pro 200,00 € EDI Total : 400,00 € OFFRE 2 <sup>E</sup> PAIRE Ŵ • OD: Unifocal sphérique Essilor, Orma Eye Protect System, Crizal Easy Pro, Transitions Signature -€ EDI NOM Gen 8 Transitions Gen8 • OG: Unifocal sphérique Essilor, Orma Eye Protect System, Crizal Easy Pro, Transitions Signature NOM -€ EDI Gen 8 Transitions Gen8 Total : - €

|                        | Estimation tarifaire des équipements |                   |                     |                 |  |  |
|------------------------|--------------------------------------|-------------------|---------------------|-----------------|--|--|
|                        |                                      | MONTURES          | VERRES              | EQUIPEMENTS     |  |  |
| Paire<br>Paires complé | principale<br>mentaires              | - €<br>- €        | 400,00 €<br>- €     | 400,00 €<br>- € |  |  |
|                        | Total                                | - ¢               | 400,00 €            | 400,00 e        |  |  |
|                        |                                      | Annuler ce panier | CONSERVER CE PANIER |                 |  |  |

La validation de toute la saisie est faite lors du clic sur « COMMANDER AVEC MYEASYOPTIC ». L'invite suivante s'affiche :

| Cette session Podium est terminée. Vous pouvez fermer cet onglet et revenir sur votre session . |  |
|-------------------------------------------------------------------------------------------------|--|

Fermer l'onglet de Podium permet de retourner sur MyEasyOptic :

| Devis Opt 3   Documents(0) cormations Vitals   Secure Get Get Sol % Contre Get.   Secure Get.   Canad Régime Contre Get.   (Libelié du centre   Vis re32   Ordonnance   21/06/2023 Contre Get.   (Libelié du centre   Vis re32   Ordonnance   21/06/2023 Contre Get.   (Libelié du centre   Vis re32   Ordonnance   21/06/2023 Contre Get.   (Libelié du centre   Vis re32   Ordonnance   21/06/2023 Contre Get.   (Libelié du centre   Vision de loin   (Centre Set.)   Vision de loin   (Libelié du centre Vision de loin   Vision de loin   (Centre Get.)   Vision de loin   (Centre Set.)   Vision de loin   (Centre Set.)   Vision de loin   (Centre Set.) (Libelié Verres Citle Troit Veuillez fermer cette fenêtre une fois avoir terminé avec Podiun. (Libelié Verre Citl Droit (Libelié Verre Citl Droit (Libelié Verre Citle Droit (Libelié Verre Citle Droit (Libe                                                                                                    | /isite                    |                                                            |                                                                       | ÷ ⊖ (                                  | • 🕲 🛈 1/17 🔘 🕲 🔗        |
|----------------------------------------------------------------------------------------------------|---------------------------|------------------------------------------------------------|-----------------------------------------------------------------------|----------------------------------------|-------------------------|
| Secu Cid 05 % Centre Gest. Libellé du centre     Vis nº32 Ordonnance     21/06/2023 Aduite     Ordonnance     21/06/2023     Aduite     Ordonnance     Vis nº32     Ordonnance     21/06/2023     Aduite     Ordonnance     Vis nº32     Ordonnance     Vis nº32     Ordonnance     Vis nº32     Ordonnance     Vis nº32     Ordonnance     Vis nº32     Ordonnance     Vis nº32     Ordonnance     Vis nº32     Vendu par Sophie B     Ordonnance     Vis orde     Vision de loin     Vision de loin        Vision de loin                                                                                                    | Devis Opt × +             |                                                            |                                                                       |                                        | Documents(0)            |
| Sécu Clé 60 % Centre Gest. Libelié du centre<br>vis nº32<br>21/06/2023 Centre Gest. Libelié du centre<br>vis nº32<br>21/06/2023 Centre Gest. Libelié du centre<br>vis nº32<br>21/06/2023 Centre Gest. Libelié du centre<br>vis nº32<br>21/06/2023 Centre Gest. Libelié du centre<br>vis nº32<br>21/06/2023 Centre Gest. Libelié du centre<br>vis nº32<br>21/06/2023 Centre Gest. Libelié du centre<br>vis nº32<br>21/06/2023 Centre Gest. Libelié du centre<br>vis nº32<br>21/06/2023 Centre Gest. Libelié du centre<br>vis nº32<br>21/06/2023 Centre Gest. Libelié du centre<br>vis nº32<br>21/06/2023 Centre Gest. Libelié du centre<br>vis nº32<br>21/06/2023 Centre Gest. Libelié du centre<br>vis nº32<br>21/06/2023 Centre Gest. Libelié du centre<br>vis nº32<br>21/06/2023 Centre Gest. Libelié du centre<br>vis nº42 Area Centre Gest. Libelié du centre<br>vis nº42 Area Centre Gest. Libelié du centre<br>vis nº42 Area Centre Gest. Libelié du centre<br>vis nº42 Area Centre Gest. Libelié du centre<br>vis nº42 Area Centre Gest. Libelié du centre<br>vis nº42 Area Centre Gest. Libelié du centre<br>vis nº42 Area Centre Gest. Libelié du centre<br>vis nº42 Area Centre Gest. Libelié du centre<br>vis nº44 Centre Gest. Area Centre Gest. Libelié du centre Centre Gest. Centre Gest.<br>Prote<br>vis nº44 Centre Gest. Centre Gest. Centre Gest.<br>Veuillez fermer cette fenêtre une fois avoir terminé avec Podium.<br>Fermer<br>vis nº44 Centre Centre Centre Gest. Centre Gest.<br>Veuillez fermer cette fenêtre une fois avoir terminé avec Podium.<br>Fermer<br>pléments<br>Veuillez fermer cette fenêtre une fois avoir terminé avec Podium.<br>Fermer<br>Centre Cell Droit<br>Veuillez fermer cette fenêtre une fois avoir terminé avec Podium.<br>Fermer<br>Centre Cell Droit<br>Veuillez fermer cette fenêtre une fois avoir terminé avec Podium.<br>Fermer<br>Centre Cell Droit<br>Veuillez fermer cette fenêtre une fois avoir terminé avec Podium.<br>Fermer<br>Centre Cell Droit<br>Veuillez fermer cette fenêtre une fois avoir terminé avec Podium.<br>Fermer<br>Centre Cell Droit<br>Veuillez fermer cette fenêtre du centre centre du centre du centre du centre du centre du centre du centre du centre du ce | nformations Vitale        |                                                            |                                                                       | Tiers Payant & Télétransm              | ission                  |
| Grand Régime Caisse Centre Gest. Libellé du centre     vis nº32 Ordonnance     21/06/2023 Aduite Date Ordo.   Prescripteur  Nom Presc.   Nom Presc. N° Insee     Libelé d'acte     Uperment É carts & Hauteurs   Suivi & Traçabilité      Observations     VI. OD        Podium vous aide à proposer les verres les plus adaptés à votre client, dans le cas d'un devis classique disposant de 2 verres identiques, avec ou sans offre commerciale.                                   Vision de loin              VI. OD <td>N°Sécu Clé</td> <td>60 % 🔽 🎬</td> <td></td> <td>Tiers Payant 💦 💦 💦</td> <td></td>                                                                                                    | N°Sécu Clé                | 60 % 🔽 🎬                                                   |                                                                       | Tiers Payant 💦 💦 💦                     |                         |
| vis nº32<br>21/06/2023<br>Aduite Date Ordo. Prescripteur Nom Presc. N.º Insee Clé 15<br>te Date d'acte<br>uipernent nº82 vendu par Sophie B<br>e Équipement<br>Écarts & Hauteurs Suivi & Traçabilité Observations<br>P O d i u m<br>• Vision de loin V P O V<br>P O d i u m<br>• Vision de loin V P O V<br>P O d i u m<br>• Vision de loin V P O V<br>H. OD P<br>H. OD P<br>D' H. OD P<br>• Vision de loin V P O V<br>H. OD P<br>• Vision de loin V P O V<br>H. OD P<br>• Vision de loin V P O V<br>P odium vous aide à proposer les verres les plus adaptés à votre<br>Client, dans le cas d'un devis classique disposant de 2 verres<br>i dentiques, avec ou sans offre commerciale.<br>Attention, si des verres ont été saisis avant le lancement de<br>Interface Podium, ils seront écrasés par le retour.<br>• Veuillez fermer cette fenêtre une fois avoir terminé avec Podium.<br>• Efermer<br>• Uberle verre Ceil Droit V Verre<br>pléments 1/0 Suppléments 1/0 Suppléments 1/0 0                                                                                                    | Grand Régime              | Caisse Centre Gest. Libellé du ce                          | entre                                                                 |                                        |                         |
| 21/06/2023   Aduite   Date Ordo.   Prescripteur   Nom Presc.   N° Insee   Clé   10   Pet éduite     Upement 1982   vendu par Sophie B   Écarts & Hauteurs   Suivi & Traçabilité   Observations     P O d i u m           • Nouvelle Ordonnen   VL OD   Podium vous aidé à proposer les verres les plus adaptés à votre   client, dans le cas d'un devis classique disposant de 2 verres   identiques, avec ou sans offre commerciale.   Attention, si des verres ont été asisis avant le lancement de   I'interface Podium, ils seront écrasés par le retour.   nure   identiques, avec ou sans offre commerciale.   Veuillez fermer cette fenêtre une fois avoir terminé avec Podium.   fermer   Ubellé Verre Cil Droit   Veuillez fermer cette fenêtre une fois avoir terminé avec Podium.   fermer   pléments   0   1/0                                                                                                    | Devis nº32                | Ordor                                                      | nnance                                                                |                                        |                         |
| te Date d'acte<br>uipement nº82 vendu par Sophie B<br>e Équipement Écarts & Hauteurs Suivi & Traçabilité Observations<br>P o di u m<br>- Nouvelle Ordonnanc VLOO V<br>P o di u m<br>- Vision de loin VLOO V<br>H. OD F<br>H. OD F<br>H. OD F<br>Doitum vous aide à proposer les verres les plus adaptés à votre<br>client, dans le cas d'un devis classique disposant de 2 verres<br>identiques, avec ou sans offre commerciale.<br>Attention, si des verres ont été salsis avant le lancement de<br>l'interface Podium, ils seront écrasés par le retour.<br>Modèle Cal Neci Type PV Monture<br>Sph. C. Cyl. A Are Add. C. Bullez fermer cette fenêtre une fois avoir terminé avec Podium.<br>L'bellé Verre Cell Droit Verre<br>pléments 0 1/0 Suppléments (Ausourie Verres)<br>Commerciale de la commerciale (Cal Neci Type (Cal Neci Type (Cal Nec                                                                                    | 21/06/2023 🗖              | Adulte 🔽 Date O                                            | Drdo. 🗖 Prescripteur 🔽                                                | Nom Presc Nº Insee                     | C/é 15                  |
| uipement nº82 vendu par Sophie B                                                                                                    | Acte Date d'acte          |                                                            |                                                                       |                                        |                         |
| pe Équipement Écarts & Hauteurs Suivi & Traçabilité Observations   P o d i u m   • Nouvelle Ordonnanc VL OP   P o dium vous aide à proposer les verses les plus adaptés à votre clientiques, avec ou sans offre commerciale.   • Vision de loin VP OP   • H. OD P o dium vous aide à proposer les verses les plus adaptés à votre clientiques, avec ou sans offre commerciale.   • Nouvelle Ordonnanc • P o di u m   • Vision de loin • P o dium vous aide à proposer les verses les plus adaptés à votre clientiques, avec ou sans offre commerciale.   • Nouvelle de loin • P o dium, dans le cas d'un devis classique disposant de 2 verres identiques, avec ou sans offre commerciale.   • Inture • Modèle   • Modèle • • • • • • • • • • • • • • • • • • •                                                                                                    | Équipement nº82           | vendu par Sophie B                                         |                                                                       |                                        | • • • 1/1 •             |
| P - Nouvelle Ordonnanc     VL OD        • Vision de loin        • Vision de loin           • Vision de loin           • Vision de loin                    • Vision de loin <td>Type Équipement</td> <td>Écarts &amp; Hauteurs Suivi &amp; Traçabil</td> <td>lité</td> <td>Observations</td> <td></td>                                                                                                    | Type Équipement           | Écarts & Hauteurs Suivi & Traçabil                         | lité                                                                  | Observations                           |                         |
| <ul> <li>Vision de loin</li> <li>VP OD</li> <li>Podium vous aide à proposer les verres les plus adaptés à votre dient, dans le cas d'un devis classique disposant de 2 verres identiques, avec ou sans offre commerciale.</li> <li>Attention, si des verres ont été saisis avant le lancement de l'interface Podium, ils seront écrasés par le retour.</li> <li>Attention, si des verres ont été saisis avant le lancement de l'interface Podium, ils seront écrasés par le retour.</li> <li>Cal Ne: Type :: PV Monture</li> <li>Cal Ne: Type :: PV Monture</li> <li>Veuillez fermer cette fenêtre une fois avoir terminé avec Podium.</li> <li>Add. Ac. ØI Ø2 Four. Type ::</li> <li>Veuillez fermer cette fenêtre une fois avoir terminé avec Podium.</li> <li>Modele</li> <li>PV Verre</li> <li>Cpléments</li> <li>O 1/0 O</li> </ul>                                                                                                    | NO - Nouvelle Ordonnanc 🗸 | VL OD V                                                    | Podium                                                                |                                        |                         |
| H. OD       H. OD       H. OD <td< td=""><td>VL - Vision de loin 📃</td><td>VP OD V<br/>Podium vous aide à p<br/>client, dans le cas d'u</td><td>proposer les verres les plus ac<br/>un <b>devis classique</b> disposan</td><td>daptés à votre<br/>t de <b>2 verres</b></td><td></td></td<>                                                                                                    | VL - Vision de loin 📃     | VP OD V<br>Podium vous aide à p<br>client, dans le cas d'u | proposer les verres les plus ac<br>un <b>devis classique</b> disposan | daptés à votre<br>t de <b>2 verres</b> |                         |
| Attention, si des verres ont été saisis avant le lancement de<br>l'interface Podium, ils seront écrasés par le retour.<br>f i Modèle<br>I Droit<br>Sph. © Cyl. © Axe © Add. © A<br>Libellé Verre Œil Droit<br>Veuillez fermer cette fenêtre une fois avoir terminé avec Podium.<br>fermer<br>PV Verre<br>Depléments<br>0 1/0 © Suppléments<br>(Auco o provide to fois de la comparation de la comparation                                                                                                  |                           | H. OD H<br>identiques, avec ou                             | sans offre commerciale.                                               |                                        |                         |
| inture<br><i>f Modèle</i><br><i>Droit</i><br><i>Sph.</i> Cyl. Axe Add. <i>Add. PV Monture</i><br><i>Veuillez fermer cette fenêtre une fois avoir terminé avec Podium.</i><br><i>fermer</i><br><i>Libellé Verre Œil Droit</i><br><i>Veuillez fermer cette fenêtre une fois avoir terminé avec Podium.</i><br><i>fermer</i><br><i>Divere Verre Œil Droit</i><br><i>Veuillez fermer cette fenêtre une fois avoir terminé avec Podium.</i><br><i>fermer</i><br><i>Divere Verre Œil Droit</i><br><i>Veuillez fermer cette fenêtre une fois avoir terminé avec Podium.</i><br><i>fermer</i><br><i>Divere Verre Œil Droit</i><br><i>Veuillez fermer cette fenêtre une fois avoir terminé avec Podium.</i><br><i>fermer</i><br><i>Divere Verre Œil Droit</i><br><i>Veuillez fermer cette fenêtre une fois avoir terminé avec Podium.</i><br><i>fermer</i><br><i>Veuillez fermer cette fenêtre une fois avoir terminé avec Podium.</i><br><i>fermer</i><br><i>Veuillez fermer cette fenêtre une fois avoir terminé avec Podium.</i><br><i>fermer</i><br><i>Veuillez fermer cette fenêtre une fois avoir terminé avec Podium.</i><br><i>fermer</i><br><i>Veuillez fermer cette fenêtre une fois avoir terminé avec Podium.</i><br><i>fermer</i><br><i>Veuillez fermer cette fenêtre une fois avoir terminé avec Podium.</i><br><i>fermer</i><br><i>Veuillez fermer cette fenêtre une fois avoir terminé avec Podium.</i><br><i>fermer</i><br><i>Veuillez fermer cette fenêtre une fois avoir terminé avec Podium.</i><br><i>fermer</i><br><i>Veuillez fermer cette fenêtre une fois avoir terminé avec Podium.</i><br><i>fermer</i><br><i>Veuillez fermer cette fenêtre une fois avoir terminé avec Podium.</i>                                                                                                    |                           | Attention, si des vern<br>l'interface Podium, ils          | es ont été saisis avant le lanc<br>s seront écrasés par le retour.    | cement de                              |                         |
| if Modèle<br>I Droit<br>Sph. Cyl. Axe Add. Add. Ac. ØI Ø2 Four. Type<br>Libellé Verre Œil Droit<br>Sphents<br>O 1/0 O<br>Suppléments<br>Cal Nei Type II PV Monture<br>Cal Nei Type II PV Monture<br>Cal Nei Type II PV Monture<br>Add. Ac. ØI Ø2 Four. Type II<br>PV Verre<br>O 1/0 O<br>Suppléments<br>O 1/0 O                                                                                                    | Ionture                   |                                                            |                                                                       |                                        | $\overline{\ominus}$    |
| I Droit       Sph. © Cyl. © Axe © Add. © A       Veuillez fermer cette fenêtre une fois avoir terminé avec Podium.       Add. © Ac. © ØI Ø2 Four. Typi …         I bibellé Verre Œil Droit       FV Verre       Experie verre Œil Book       PV Verre         ppléments       © 1/0 ©       Suppléments       0 1/0 ©                                                                                                    | Réf M                     | odèle                                                      | •••                                                                   | 5                                      | Cal Nei Type PV Monture |
| Sph.       Cyl.       Axe       Add.       I       Veuillez fermer cette fenêtre une fois avoir terminé avec Podium.       Image: Add.       Image: Add.       Im                                                                                                    | Eil Droit                 |                                                            | ••                                                                    |                                        | $\Theta$                |
| Example     Free Provene     Free Provene     Provene       ppléments     () 1/0 ()     Suppléments     () 1/0 ()                                                                                                    | Sph. A                    | Add 🔺 🖌 Veuillez fermer cette                              | e fenêtre une fois avoir termir                                       | né avec Podium.                        | Ac di di Eour. Typu     |
| Itibellé Verre Œil Droit     PV Verre       ppléments     0 1/0 ()   Suppléments () 1/0 () () () () () () () () () () () () () () (                                                                                                    |                           |                                                            | fermer                                                                |                                        |                         |
| ppléments II/0 🕑 Suppléments 🕜 1/0 🕑                                                                                                    | 🔍 🕂 Libellé Verre Œil Dro | pit Put                                                    |                                                                       | in <del>cene verre cun Gauc</del> he   | PV Verre                |
|                                                                                                    | Suppléments               | 3 1/0                                                      | Suppléme                                                              | ents                                   | () 1/0 ()               |
| (Aucun supplement selectionne) (Aucun supplement selectionne)                                                                                                    | (Aucun                    | supplément sélectionné)                                    |                                                                       | (Aucun supplémen                       | t sélectionné)          |

En cliquant sur <sup>fermer</sup>, les informations et les verres choisis dans Podium sont intégrés dans le dossier courant.

# Le premier équipement (1/2) contient la 1<sup>ère</sup> paire :

| Devis nº32                                                                                                    | Ordonnance                                                                                      |                                                                        |                                                                         |
|----------------------------------------------------------------------------------------------------|-------------------------------------------------------------------------------------------------|------------------------------------------------------------------------|-------------------------------------------------------------------------|
| 21/06/2023 🗖                                                                                                    | Adulte 🔽 Date Ordo. 🗖 Prescripteu                                                               | r 🔻 Nom Presc. 🚥 Nº Insee                                              | Clé 15                                                                  |
| Acte Date d'acte                                                                                                |                                                                                                 |                                                                        |                                                                         |
| Équipement nº82 vendu pa                                                                                        | r Sophie B                                                                                      | ÷                                                                      |                                                                         |
| Type Équipement Écarts & Hauteurs                                                                               | Suivi & Traçabilité                                                                             | Observations                                                           | 2                                                                       |
| NO - Nouvelle Ordonnanc     VL OD     VL OG       VL - Vision de loin     VP OD     VP OG       H. OD     H. OG | Monture : Non commandée<br>Verres : Non commandés<br>Montage : Non planifié<br>Livr. : Prévenir |                                                                        |                                                                         |
|                                                                                                    |                                                                                                 |                                                                        |                                                                         |
| Monture                                                                                                    |                                                                                                 |                                                                        |                                                                         |
| Réf ••• Modèle                                                                                                  | Fabricant 🗸 Fournisseur Marc                                                                    | Coloris                                                                | Cal Nei Type PV Monture                                                 |
| B Œil Droit                                                                                                    | ⊖ > ≫ [                                                                                         | CEil Gauche                                                            | $\Theta$                                                                |
| +1,00 🗘 +2,00 🗘 45 🗘 0,00 🗘 Ac. 🗘                                                                               | 70 Ø2 ESS OU 1                                                                                  | +1,00 🗘 +2,00 🗘 45 🗘 0,00 🗘                                            | Ac. 🗘 70 Ø2 ESS OU …                                                    |
| 🔍 🕂 Advans Orma EPS Cz EasyPro                                                                                  | 200,00                                                                                          | Advans Orma EPS Cz EasyPro                                             | 200,00                                                                  |
| Suppléments                                                                                                    | (1/1)                                                                                           | Suppléments                                                            | ( 1/1 )                                                                 |
| <u>Cz EasyPro</u><br>Total verre et supplément(s)                                                               | <u>0,00</u> <u>C</u><br>200,00 T                                                                | <u>z EasyPro</u><br>otal verre et supplément(s)                        | <u>0,00</u><br><b>200,00</b>                                            |
| Divers                                                                                                    |                                                                                                 |                                                                        |                                                                         |
| Divers n°1                                                                                                    | Divers n°2                                                                                      | Divers n°3                                                             |                                                                         |
| $\square \text{ Adaptation } (10.00 \text{ f})$                                                                 |                                                                                                 |                                                                        |                                                                         |
| Autre offre     Totaux                                                                                          | Autro                                                                                           | Offre commerciale Exte<br>Frais<br>e offre : 400,00 € Net TTC Offre(s) | nsion de garantie (0€)<br>: de livraison (0€)<br>) Co. : 0,00 € Net TTC |
| Brut TTC Remise                                                                                                 | TTC Net TTC                                                                                     | Rbt RO Rbt RC                                                          | Part Client TTC                                                         |
| 400.00 - MAN                                                                                                    | 0.00 = 400.0                                                                                    | 0 - 0.00 - 0.00                                                        | = 400.00                                                                |
|                                                                                                    |                                                                                                 |                                                                        |                                                                         |

## Le second équipement (2/2) contient la 2<sup>ème</sup> paire :

| Devis nº32                   |                                   | Ordonnanc                                | e               |                      |                  |                      |                |
|------------------------------|-----------------------------------|------------------------------------------|-----------------|----------------------|------------------|----------------------|----------------|
| 21/06/2023 🗖                 | Ad                                | ulte 🔽 Date Ordo.                        | Prescripteur    | ✓ Nom Presc.         | ··· Nº Insee     | Clé 15               |                |
| Acte Date d'acte             |                                   |                                          |                 |                      |                  |                      |                |
| Équipement nº83              | vendu par s                       | Sophie B                                 |                 |                      | ÷                | - 0                  | 2/2 🕥          |
| Type Équipement              | Écarts & Hauteurs                 | Suivi & Traçabilité                      |                 | Observ               | ations           |                      | 2              |
| OC - Offre Commerciale 🔻     | VL OD VL OG                       | Monture : Non comm<br>Verres : Non comma | nandée<br>Indés |                      |                  |                      |                |
| VL - Vision de loin          | VP OD VP OG                       | Montage : Non plani<br>Livr. : Prévenir  | fié             |                      |                  |                      |                |
|                              | H. 00 H. 0G                       |                                          |                 |                      |                  |                      |                |
|                              |                                   |                                          |                 |                      |                  |                      |                |
| Monture                      |                                   |                                          |                 |                      |                  |                      | $\overline{}$  |
| Réf Mo                       | odèle                             | Fabricant 🗸 Fou                          | rnisseur Marque |                      | Coloris          | Cal Ne: Type         | ··· PV Monture |
| Œil Droit                    |                                   | $\overline{}$                            | > > Œil         | Gauche               |                  |                      | Θ              |
| +1,00 🗘 +2,00 🗘 45           | <b>0,00 1</b> <i>Ac.</i> <b>1</b> | 55 Ø2 ESS OU                             | 111 +1          | ,00 🗘 +2,00 🗘        | 45 🗘 0,00 🗘      | Ac. 🗘 65 Ø2 E        | SS OU          |
| 🔍 🕂 Orma EPS Trs8 Cz         | EasyPro                           | 0,00                                     | Q               | Orma EPS Tre         | 8 Cz EasyPro     |                      | 0,00           |
| Suppléments                  |                                   | ( 1/1 )                                  | Supp            | pléments             |                  |                      | <li>√ 1/1</li> |
| <u>Cz EasyPro</u>            | (-)                               | 0,00                                     | Cz Ea           | asyPro               |                  |                      | 0,00           |
| Total verre et supplement    | (5)                               | 0,00                                     | TOTAL           | verre et suppier     | nent(s)          |                      | 0,00           |
| Divers                       |                                   |                                          |                 |                      |                  |                      |                |
| Divers                       |                                   |                                          |                 |                      |                  |                      |                |
| Divers n°1                   | D                                 | ivers n°2                                |                 | Divers n°3           |                  |                      | 0,00           |
|                              |                                   |                                          |                 |                      |                  |                      |                |
| Choix client : sélection d'u | in équipement pour le             | devis normalisé                          | Choix           | client : sélection ( | des options pour | le devis normalis    | é              |
| ○ Autre offre                |                                   |                                          |                 | Offre commercial     | e Ext            | tension de garanti   | ie (0€)        |
|                              |                                   |                                          |                 |                      | Fra              | iis de livraison (0€ | E)             |
| Totaux                       |                                   |                                          | Autre off       | re : 400,00 € Ne     | t TTC Offre(     | (s) Co. : 0,00 € N   | et TTC         |
| Brut TTC                     | Remise T                          | тс                                       | Net TTC         | Rbt RO               | Rbt RC           | Part                 | Client TTC     |
| 400,00                       | - MAN 🔽                           | 0,00                                     | = 400,00        | - 0,00               | - 0,0            | 0 =                  | 400,00         |
|                              |                                   |                                          |                 |                      |                  |                      |                |

### Remarque:

Si lors de la sélection du catalogue de verre dans Podium, un catalogue « mutuelle » a été sélectionné (ayant donc les prix qu'attend la mutuelle), au retour dans MyEasyOptic, les verres auront l'indication « Prix grille ».

| B Œil Droit                                  | $\overline{}$         | > >> B Œil Gauche                            | $\overline{}$         |
|----------------------------------------------|-----------------------|----------------------------------------------|-----------------------|
| +2,00 +2,00 60 1,00 Ac. Ø1/Ø2                | ESS OP ···            | N 11 +3,00 ↓ +2,00 ↓ 100 ↓ 1,00 ↓ Ac. ↓ Ø1/Ø | ESS OP ····           |
| 🔍 🕂 Varilux Cft Max Fit Stylis EPS Cz F Prev | 257,50<br>Prix grille | 🔍 🔑 Varilux Cft Max Fit Stylis EPS Cz F Prev | 273,66<br>Prix grille |
| Suppléments                                  | + (1/0 )              | Suppléments                                  |                       |
| (Aucun supplément sélectionné)               |                       | (Aucun supplément sélectionné                | )                     |